# metro

# **Obinevneid**

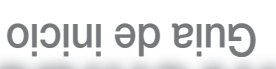

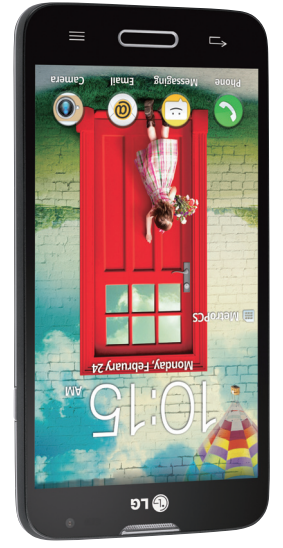

# **04** รกษเวชอ รา

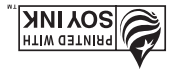

500 COLOR (0.1) FUG85140MBM

# LG OPTIMUS L70

вс

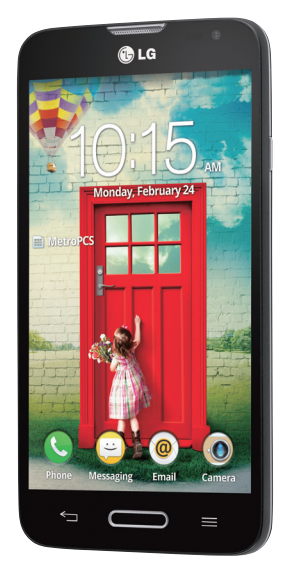

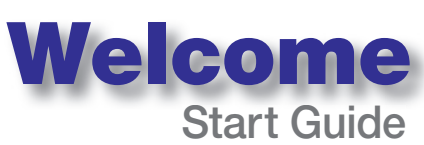

**metro**PCS

By selecting a rate plan and activating your phone, you agree to the metroPCS Terms and Conditions of Service available at metropcs.com.

This Start Guide is to get you up and running. For the complete User Guide, please visit www.lg.com/us. After searching for the model name, click on **PRODUCT SUPPORT** on the model page. Copyright @2014 LG Electronics, Inc. Todos los derechos reservados. LG y el logotipo de LG son marcas registradas de LG Group y sus entidades relacionadas. Todas las demás marcas son propiedad de sus respectivos titulares.

Copyright ©2014 LG Electronics, Inc. All rights reserved. LG and the LG logo are registered trademarks of LG Group and its related entities. All other trademarks are the property of their respective owners.

Esta Guía de inicio le ayuda a iniciar el uso del teléfono. Para la guía de usuario Completa, por favor visite www.lg.com/us. Después de buscar el nombre del modelo, página.

Al seleccionar un plan y activar su teléfono, usted acuerda a los términos y condiciones de servicio disponible en metropcs.com.

# **TABLE OF CONTENTS**

| INTRODUCTION                         | 2    |
|--------------------------------------|------|
| Your Phone                           | 3    |
| Getting Started                      | 5    |
| Home screen                          | 10   |
| KnockON                              | 12   |
| Unlock screen                        | 13   |
| Notification Panel                   | 15   |
| Call/Messaging                       | 16   |
| Contacts                             | 17   |
| Browser                              | 18   |
| Camera                               | 19   |
| Video camera                         | 20   |
| Google account                       | 21   |
| Downloading applications             | 22   |
| Email                                | 23   |
| QuickMemo                            | 24   |
| QSlide                               | 25   |
| Connect your phone with your compute | er26 |
| Mobile Hotspot                       | 27   |
| MetroPCS Accessory Coupon            | 39   |

# INTRODUCTION

## Service

You will need the following information when activating service:

- Your name, address and an eight-digit number that you will use to access your account (your personal identification number "PIN").
- Your serial number and SIM card number. To locate the serial number, remove the phone from the box and remove the battery cover from the phone. The serial number is located near the bar code. It will be either 14 or 18 digits. The SIM card number can be located below the bottom bar code on the back of the SIM card holder.
- Your choice of MetroPCS plan and services including unlimited data, talk and text plans.
- Install the battery and SIM card in your new phone by following the step by step instructions in this phone's User Guide.
- Once your phone is powered up, dial 1.888.8metro8 (1.888.863.8768) to connect with an activation representative who will assist you in activating your phone. You can also activate your phone online by visiting metropcs.com. (As soon as your service is activated, be sure to fully charge the phone's battery before using it again.)
   Don't hesitate to ask your MetroPCS representative for more information on additional features and services or visit metropcs.com.

# **Your Phone**

## **Front view**

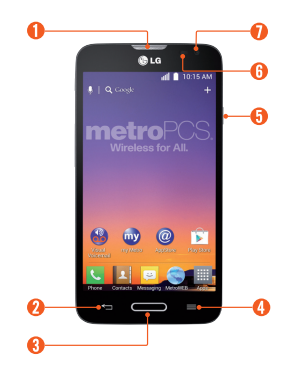

- Earpiece
- 🕗 Back Key
- 8 Home Key
- 4 Menu Key
- 9 Power/Lock Key

- Proximity Sensor
- Front-Facing Camera Lens

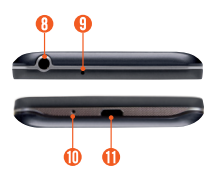

- 8 3.5mm Headset Jack
- Interpretention (1) Microphone
- Microphone
- Charger/ Accessory Port

## Side view

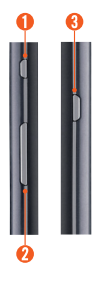

#### QuickButton Key (Customizable)

- Ø Volume Keys
- 8 Power/Lock Key

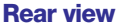

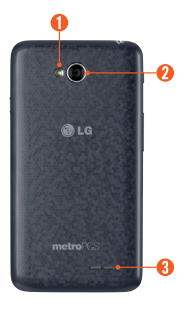

- Flash
- 8 Back Camera Lens
- 8 Speaker

# **Getting Started**

Before you start using the phone, you may need to insert the Micro SIM card.

# Installing the Micro SIM card and battery

1 Use the fingertip cutout to remove the back cover.

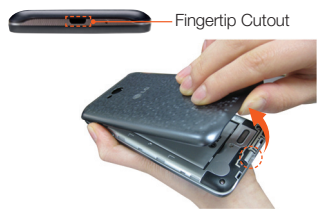

2 Insert the Micro SIM card. Make sure the gold contact area on the card is facing downwards and the notched side is inserted first (see image below).

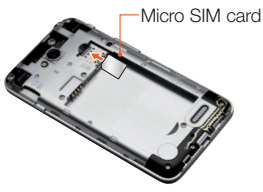

3 To insert the battery, align the gold contacts on the phone and the battery and press it down until it clicks into place.

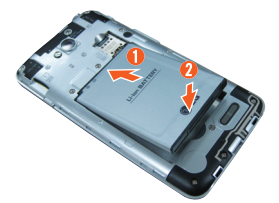

4 Place the back cover over the battery compartment and press it downwards until it clicks into place.

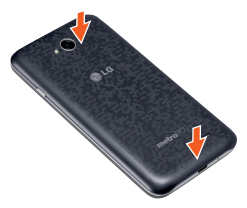

#### Installing the memory card

To store multimedia files, such as pictures taken using the camera, to an SD card, you must insert a memory card into your phone.

1 Use the fingertip cutout to remove the back cover.

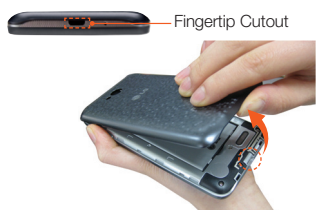

2 Insert the memory card into the slot. Make sure the gold contact area is facing downwards.

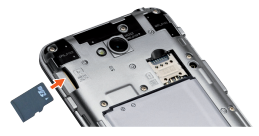

NOTE The memory card is sold separately.

Warning! Do not remove the memory card without first unmounting it using the Storage menu. Otherwise the memory card, as well as your phone, may become damaged and the data stored on the memory card may get corrupted. To unmount the memory card safely, tap the Menu Key I > System settings > General tab > Storage > Unmount SD card.

## **Charging your phone**

A rechargeable Li-ion battery is used to power your phone.

A USB Adapter, which is included with your phone, is used to charge the battery. Ask your MetroPCS sales representative for further details regarding approved batteries and chargers.

Before using your phone for the first time, make sure the battery is fully charged. An uncharged battery will fully recharge after 3 hours.

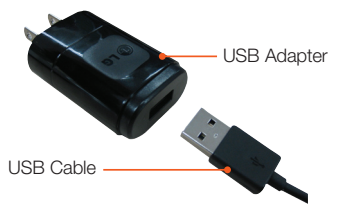

NOTE Make sure the battery is installed before connecting the USB Adapter. If the battery is not installed and the USB Adapter is connected, the phone will not operate properly due to prolonged power cycling. Also, removing the battery with the USB Adapter connected may damage the device. Please unplug the USB Adapter before removing the battery.

Warning! If the touchscreen does not function while the phone is in the process of charging, it may be due to an unstable power supply. As a result, disconnect the USB cable from the device or unplug the USB Adapter from the power outlet.

- 1 Connect the USB Adapter and USB cable (as shown on the previous page).
- 2 Plug the USB cable (as shown on the next image) into the phone's Charger/Accessory Port.

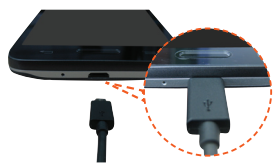

**NOTE** The battery must be fully charged initially to improve battery lifetime.

**NOTE** Your phone has an internal antenna. Be careful not to scratch or damage this rear area, as that will cause loss of performance.

When charging your phone with a fully discharged battery, the keypad LED will briefly flash indicating charging is occurring in a mode designed to prevent battery damage. The blinking will stop and normal charging will commence once a sufficient minimum charge has been established.

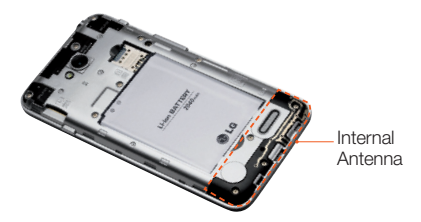

# **Home screen**

You can customize each screen by adding widgets or shortcuts to your favorite applications.

#### Adding icons to the Home screen

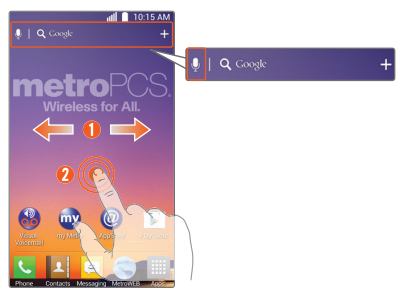

- Swipe your finger right or left to move through the Home screen canvases. Stop when you get to a canvas where you want to add items.
- O Touch and hold an empty area in the Home screen. Tap the Apps or Widgets tab, then select the item you want to add.

**NOTE** Tap **U** to perform a voice search using Google.

TIP! Tap Apps to view all of your applications, then touch and hold the application you want to add to the Home screen and place it on the desired canvas. To delete an application, touch and hold its icon, then drag it to the ton.

# Customizing an application icon on the Home screen

You can edit the icons on the Quick Keys Bar and Home screen by creating your own icons with the camera or Gallery images.

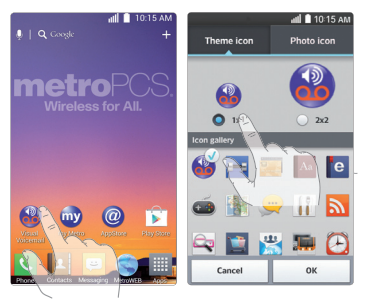

- 1 Touch and hold an application icon until the canvas grid is displayed, then release the icon. The editing icon ♥ appears at the upper right side of the application icon.
- 2 Tap the icon and select the desired icon design from Theme icon and change the size (if desired), then tap OK.

```
- or -
```

Tap Photo icon > Add new. Set the size for the icon, the tap OK. Select the image to use for the application icon. Crop the image if necessary, then tap OK.

# KnockON

The KnockON feature allows you to double-tap the screen to easily turn it on or off.

#### To turn the screen on

- 1 Double-tap the center of the Lock screen to turn the screen on.
- 2 Unlock the screen or access any of the available shortcuts or widgets (if available).

## To turn the screen off

- 1 Double-tap an empty area of the Home screen or the Status Bar.
- 2 The screen will turn off.
- **NOTE** Tap on the center area of the screen. If you tap on the bottom or the top area, the recognition rate may decrease.
  - To activate or deactivate the feature, press the Home Key and tap the Menu Key > System settings > General tab > Gestures > Screen on/off.

# **Unlock screen**

After a period of inactivity, the screen you are currently viewing will be replaced by the lock screen to conserve battery power.

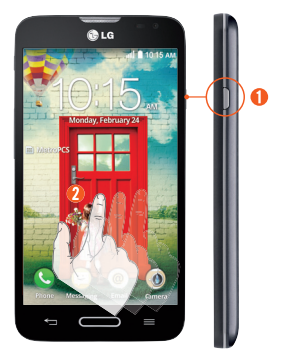

# Unlocking the screen (Default)

- Press the Power/Lock Key .
- 2 Swipe the screen any direction.

# Selecting screen lock options with more security

- 1 From the Home screen, tap the Menu Key > Lock screen settings > Select screen lock.
- 2 Select the desired screen lock option from the list below:
  - None: No lock screen.
  - Swipe: Swipe any part of the screen to unlock the screen.
  - Knock Code: Create your own lock code using the four quarters of the screen.

When the screen is off, if you tap the same sequence anywhere on the screen, the Home screen can be accessed directly.

- Face Unlock: Unlocks the screen through facial recognition. Follow the prompts. You are asked to set a Pattern and/or PIN as a backup.
- Pattern: Opens a set of screens that guide you through drawing a screen unlock pattern. It's recommended that you enter a backup PIN as well in case you might lose the pattern. Then, you can set vibrate on tap or whether to make the pattern visible.
- PIN: Enter a numeric PIN to unlock screen.
- Password: Enter a password to unlock screen.
- 3 On-screen instructions will guide you through the process of setting the lock option.

**NOTE** If Knock Code is set, you cannot turn the screen on using the KnockON feature.

# **Notification Panel**

Notification icons on the Status Bar report new messages, calendar events, alarms, as well as ongoing events. The Notifications Panel is displayed when the Status Bar is swiped down. You can also access the QSlide apps and Quick Settings from this screen.

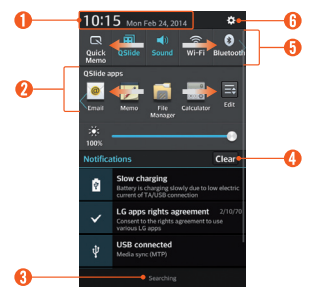

- Tap to quickly access the Date & time settings.
- ⑦ Tap a QSlide app to open as a small window on your screen. Tap into to remove, add, or rearrange QSlide apps.
- O To close the Notifications Panel, touch and drag the tap toward the top of the screen.
- 4 Tap to clear all the notifications.
- Quick Settings Area
  - Tap each quick settings key to turn it on/off.
  - Touch and hold an option to access the settings menu of the function.
  - Tap 📰 to remove, add, or rearrange the options.
- 6 Tap to open the Settings menu.

# **Call/Messaging**

It only takes a few taps to make a call or send a message.

#### Making a call

- 1 From the Home screen, tap Phone 🤇.
- 2 Dial the number you want to call or start typing the name of the contact.
- 3 After the number is entered, tap Call .

NOTE To answer an incoming call while the screen is locked, swipe the **(**) icon in any direction. When the screen is unlocked, you just need to tap the **(**) icon to answer.

## Sending a message

- 1 From the Home screen, tap Messaging 😐.
- 2 Tap New 🗹 to create a new message.
- 3 Enter the name or number you want to send the message to, or tap 1 to select a number from Call logs, Contacts, Favorites, or Groups.
- 4 Compose your message and tap send.

**NOTE** In order to use all message functions, you must set the LG Messaging app as the default. If not, message functions will be limited.

# **Contacts**

You can automatically synchronize the contacts on the phone with any of your online address books or even import contacts from another Micro SIM card. To import/export contacts, tap the Menu Key => Import/Export.

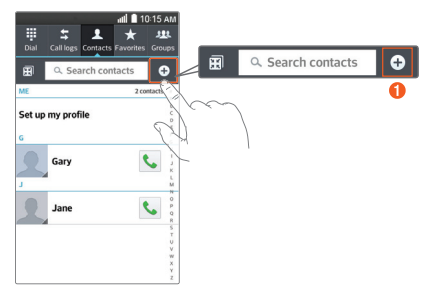

#### **Creating a new contact**

- To create a new contact, tap + , select the account where you want to save the contact (if necessary), and enter the contact's information.
- 2 Tap Add another field to add more categories.
- 3 Tap Save to save the contact.

NOTE To add a number from a recent call to your contacts, locate the number in your Call logs and tap the number. Then tap New contact to create a new contact entry or tap Update contact to add a new number to existing contacts.

# **Browser**

Use the Web browser to surf the Web with ease.

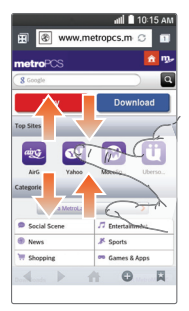

# **Browsing the Web**

- 1 From the Home screen, tap Apps => MetroWEB .
- 2 Tap the URL bar at the top of the screen and enter the web site address.
- 3 Tap 💿 on the keyboard to navigate to the web site.

# **Camera**

1 From the Home screen, tap Apps > Camera .

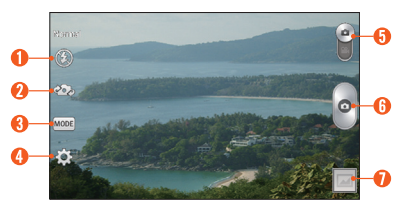

- Flash
- 🕗 Swap camera
- Shot mode
- 4 Settings

- 6 Mode switch
- 6 Capture
- 🕖 Gallery

# Video camera

- 1 From the Home screen, tap Apps Camera 🧑
- 2 Slide the Mode Switch icon a down to a to toggle from Camera to Video camera mode.

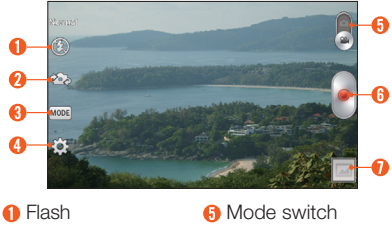

- Ø Swap camera
- Recording mode **1** Gallery
- Becord

4 Settings

NOTE To access the front-facing camera or camcorder, tap 🚳. Tap 🏠 to view and change camera/camcorder settings.

# Share Photos or Videos

- 1 From the home screen, tap Apps -> Gallerv 6.
- 2 Tap an album.
- 3 Tap < and then select the image(s)/video(s) vou wish to share.
- 4 Tap Share.
- 5 Select the method you wish to use to share and send it

# **Google account**

The first time you open the Google application, you need to sign in. If you do not have a Google account, you will be prompted to create one.

#### **Creating a Google account**

- 1 From the Home screen, tap Apps > Settings > Settings > Accounts & sync > Add account > Google.
- 2 Tap New to start the Gmail setup wizard.

**NOTE** If you already have an account, tap Existing, enter your account information, and tap .

3 You then need to follow the setup instructions and enter the necessary information to activate the account. Please wait while the server creates your account.

**TIP!** Once you have created your Gmail account, you can access Gmail and Google Apps, and use Google's many services on the phone.

# **Downloading applications**

## **Using Play Store**

- 1 From the Home screen, tap Apps > Play Store .
- 2 Tap a category from the homepage or tap to search for an app.
- 3 Tap INSTALL or the Price button to download an app.
- 4 If you agree with the app's access requirements, tap ACCEPT.
- 5 The app will be downloaded and installed.

#### **Managing applications**

- From the Home screen, tap Apps > Settings > Apps.
- 2 Swipe to the left or right to change to the DOWNLOADED, RUNNING, or ALL tab.
- 3 Tap an app to view detailed information, uninstall it, or stop it from running in the background.

## **Moving applications**

To manage the internal storage efficiently, you can move applications from phone to the microSD<sup>™</sup> card.

- 1 From the Home screen, tap Apps => Settings @ > Apps.
- 2 Tap the downloaded application and then tap Move to SD card.

# Email

You can stay connected with MS Exchange and other popular email providers.

#### Setting up an account

- 1 From the Home screen, tap Apps >> Settings >> Accounts & sync > Add account > Email.
- 2 Select an email provider.
- 3 Enter your email address and password, then tap Next.
- 4 Follow the remaining instructions.

#### Sending an email

- 1 From the Home screen, tap Apps > Email .
- 2 Tap Write M.
- 3 Enter your text. Tap Attach 🖉 to attach a file (if needed).
- 4 Tap Send by to send the email.

TIP! You can set sound and vibration alerts to notify you when you receive a new email. While the Email app is open, tap the Menu Key **>** Settings > tap the desired email account > swipe the screen down to the NOTIFICATION SETTINGS section and set the desired option(s).

# QuickMemo

The QuickMemo feature allows you to capture screen shots and create memos on them.

1 To access the QuickMemo feature, slide the Status Bar downwards and tap .

Press the Quick Button Key on the left side of the phone.

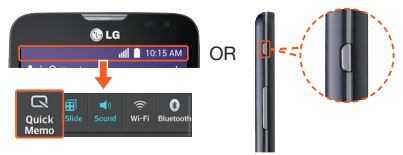

2 Select the desired menu option from the tool bar at the top of the screen. Then create a memo.

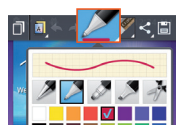

3 Tap 📄 in the tool bar to save the memo. To exit QuickMemo at any time, tap the Back Key <a>[</a>

**TIP!** Tap a to overlay the current memo on the screen and use other phone features. Tap a to select the type of background you want to use. Tap to the share the memo with others via any of the available applications.

# **QSlide**

The QSlide feature enables an overlay on your phone's display for easy multi-tasking.

1 Open the Notifications Panel and tap the desired app from the QSlide apps section. - or -

While using an application that supports **QSlide**, tap **m**. The function will be displayed continuously as a small window on your screen.

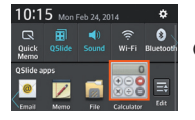

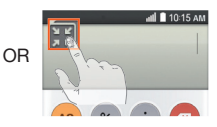

2 The following options are available.

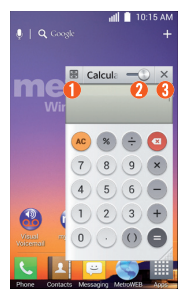

- Tap to return to full window view.
- Slide to adjust transparency.
- Tap to exit the QSlide function.

**NOTE** The QSlide feature can support up to two windows at the same time.

# Connect your phone with your computer

By connecting your phone to a PC, you can transfer data to and from directly.

# Transferring music, photos and videos using Media sync (MTP) mode

1 Connect the phone to your PC using the USB cable.

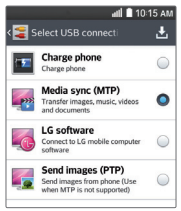

- 2 Select the Media sync (MTP) option on the USB connection type screen.
- 3 Your phone will appear as another hard drive on your computer. Click on the drive to view it. Copy the files from your PC to the drive folder.
- 4 When you're finished transferring files, swipe the Status Bar down and tap USB connected > Charge phone. You may now safely unplug your device.

# **Mobile Hotspot**

Turn your phone into a portable Wi-Fi hotspot so you can share your mobile data connection with up to 8 other devices.

To use your phone's mobile hotspot capability, you must have the Smartphone Mobile Hotspot service as part of your rate plan.

You will see 🔂 on the Status Bar when the feature is active.

**NOTE** You cannot use Wi-Fi and use your phone as a hotspot at the same time.

#### **Configure Mobile Hotspot**

- 1 From the Home screen, tap the Menu key , then tap System settings > Networks tab > Tethering & networks > Mobile Hotspot.
- 2 Tap Configure Mobile Hotspot.
  - Tap the Network SSID field to enter a new network name, if desired.
  - ② Tap the Security drop-down menu and select from the following options. WPA2 PSK is recommended due to increased data security and prevents unauthorized use of your data plan:
    - Open
    - WPA PSK
    - WPA2 PSK
  - 6) For any security level but Open, tap the Password field to enter a password.
  - 4 Tap Save.

## Wi-Fi Calling

To use Wi-Fi Calling please use the SIM card shipped with your device. A different SIM card may not work with the Wi-Fi Calling feature. You must also have a 911 emergency address registered with your account. Log into your account at http://www.metropcs.com/. Go to your profile and click Customer Info and follow the menu options to register your address.

**NOTE** Corporate accounts may require administrator assistance for 911 Address registration.

#### To enable/disable Wi-Fi Calling

- 1 From any Home screen, tap => System settings > Networks tab > Tethering & networks > Wi-Fi Calling.
- 2 Tap the Wi-Fi Calling switch of out to activate/ deactivate the feature.

# To change the connection preference for Wi-Fi Calling

- 1 From any Home screen, tap => System settings > Networks tab > Tethering & networks > Wi-Fi Calling.
- 2 Select your connection preference.

#### About Wi-Fi Calling

Wi-Fi Calling can improve your coverage and allows you to make phone calls and send messages over a Wi-Fi network (when a Wi-Fi network is available).

#### **Account Detail**

- Text Message Reminder. MetroPCS provides a text message reminder on your phone before payment is due.
- E-statement. View your statement summary online.
  (Only a science statement)

(Only available in select states.)

 Call Detail. View your call detail online for a listing of all local calls made during the service cycle. (Additional charge applies.)

#### **Payment Options**

There are several ways to pay for your MetroPCS service. (A convenience fee may apply.)

- Auto Pay. Your credit or debit card is automatically debited five days before payment is due.
- Express Pay. Pay by credit or debit card online at metropcs.com.
- **Drop Box.\*** Drop a check or money order in a MetroPCS store drop box.
- By Mail. Include your account number and phone number on your check or money order and mail to: MetroPCS, P.O. Box 5119, Carol Stream, IL 60197-5119.
- By Phone via Automated System. Pay by credit or debit card from your MetroPCS phone by dialing 1.888.8metro8. (Convenience fee applies.)

- Store Payment Machine.\* Accepts cash, debit or credit card (with PIN). (Convenience fee applies.)
- Over the Counter.\* Pay at an Authorized Payment Location with cash, check, credit or debit card. (Fees vary based on location.)
- eWallet. Sign up for MyAccount through metropcs.com and create your own secure eWallet where you can safely store cards for quick payment, set up auto pay and add funds to your MetroConnect<sup>®</sup> account.
- Text to Pay. The secure and easy way to pay your monthly MetroPCS service.
   Register your credit or debit card with the MetroPCS eWallet service and simply respond to a text from PAYNOW (729699) to pay.
- \* Not available at all locations.

#### **MyMetro**<sup>®</sup>

 Manage your MetroPCS account right on your phone.

By dialing any of the customer service numbers you can change your rate plan, change your features and pay your bill. Just follow the instructions on your phone.

#### **For Assistance**

Please visit your local MetroPCS store or refer to the following options if you need additional assistance.

 Sign up for MyAccount to view account details, check your balance, make a payment, manage eWallet and more.

- MetroPCS automated customer service from any phone.....1.888.8metro8 and follow the prompts (1.888.863.8768)
- Online information.....metropcs.com

#### Please follow us at:

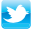

twitter.com/metropcs

facebook.com/metropcs

Coverage: Coverage and services not available everywhere. Nationwide long distance only available to the continental U.S. and Puerto Rico. Coverage, rates, services and features subject to change.

Text Messages: Unlimited international texts are limited to selected countries. destinations, technologies and carriers and are subject to change without notice, as are Terms and Conditions of International Service. See metropcs.com/world for further details. Text messages can only be sent while in a MetroPCS coverage area or in a compatible roaming area. No guarantee of text message deliverv.

General: Family Plan is limited to five lines attached to one account and use of qualifying phones. Limited time offer. Certain restrictions apply. Phone selection and availability may vary by store. Compatible MetroPCS 4G or 4G LTE device required; not all features or plans available with all devices. MetroPCS features and services for personal use only. Not all services are available in all covered areas.

Data Plans: For unlimited 4G or 4G LTF data plans, full available speeds apply up to monthly data allotment; then speeds slowed to average MetroPCS network speeds for remainder of billing cycle. Your phone will continue to indicate that it is receiving a MetroPCS 4G or 4G LTE signal even if your usage is not at full available speed. Wi-Fi usage does not count toward your monthly data allotment. Use of some content, features, or services may incur separate, additional charges and/or require a qualifying data plan or access to Wi-Fi connection. Some services or features may experience performance degradation at CDMA network speeds. Data Top-Up purchase provides an additional 500MB of high speed data. Data Top-Up allotments may only be used during the Billing Cycle in which they were purchased.

Abnormal Usage: Service may be slowed, suspended, terminated, or restricted for misuse, abnormal use, interference with our network or ability to provide quality service to other users, or roaming usage predominance. See store or metropcs.com for coverage, details and Terms and Conditions of Service (including arbitration provision).

**Copyright:** MetroPCS related trademarks and other intellectual property are the exclusive properties of T-Mobile USA, Inc. All other trademarks and other intellectual property are the properties of their respective owners. Copyright ©2014 T-Mobile USA, Inc. Use of MetroPCS services acknowledges acceptance of our Terms and Conditions of Service found at metropcs.com/terms. Your device may not work if you alter its original software. This device will only operate with firmware versions that have been approved for use by MetroPCS and the device manufacturer. If unauthorized firmware is placed on the device it will not function.

Hearing aid compatibility: This phone has been tested and rated for use with hearing aids for some of the wireless technologies that it uses. However, there may be some newer wireless technologies used in this phone that have not been tested yet for use with hearing aids. It is important to try the different features of this phone thoroughly and in different locations, using your hearing aid or cochlear implant, to determine if you hear any interfering noise. Consult your service provider or the manufacturer of this phone for information on hearing aid compatibility. If vou have questions about return or exchange policies. consult your service provider or phone retailer.

Your phone's GPS system is enabled by default in order to permit use of planned future services; see your phone's manual for instructions should you wish to disable your GPS for non-911 purposes.

#### MetroPCS Terms and Conditions of Service ("Agreement")

For the most recent and up-to-date version of the MetroPCS Terms and Conditions of Service to which you agree and will be bound when you activate, use, change or pay for your MetroPCS service, please visit metropcs.com/terms.

Welcome to MetroPCS. We are pleased that you have selected us as your wireless carrier. Please use this page as a reference for questions about your service and the terms and conditions of service that govern the service you have purchased from MetroPCS. These Terms and Conditions of Service apply to all devices and wireless services provided by us to you and consist of several parts, which may be amended from time to time:

 The MetroPCS Terms and Conditions of Service

(http://www.metropcs.com/terms);

- Your MetroPCS Rate Plan (http://www.metropcs.com/plans);
- The MetroPCS Privacy Policy (http://www.metropcs.com/privacy-policy);
- The MetroPCS Online Terms of Use (http://www.metropcs.com/metropcs-online-terms-of-use);
- The MetroPCS Network Disclosure (www.metropcs.com/terms-network-disclosure);
- The MetroPCS Wi-Fi Terms of Use (http://www.metropcs.com/wi-fi-terms-of-use); and
- The terms and conditions relating to any additional features you may have selected or as may be included in your Rate Plan, including, but not limited to:
  - MetroWEB<sup>®</sup> Terms of Use (http://www.metropcs.com/metroweb-terms-of-use)
  - MetroMUSIC<sup>®</sup> Terms of Use (http://www.metropcs.com/metromusic-terms-and-conditions)
  - Bring Your Own Phone Terms of Use (http://www.metropcs.com/byod-terms-and-conditions)
  - Rhapsody<sup>®</sup> Unlimited Music Terms of Use (http://www.metropcs.com/rhapsody-unlimited-music-terms)
  - Metro Block-it<sup>®</sup> Terms of Use (http://www.metropcs.com/block-it)
  - Metro411 Terms of Use (http://www.metropcs.com/metro411-terms-of-use)
  - MyExtras<sup>®</sup> Terms of Service (http://www.metropcs.com/myextras-terms-of-use)
  - MetroBACKUP<sup>SM</sup> Terms and Conditions (http://www.metropcs.com/metrobackup-terms-and-conditions)
  - MetroPCS International Calling (http://www.metropcs.com/international-long-distance)

In the event that the terms and conditions relating to a feature you may have selected or may be included in your Rate Plan conflicts with the MetroPCS Terms and Conditions of Service, the Terms and Conditions of Service shall control.

By: (a) giving us a written or electronic signature or telling us orally that you accept the MetroPCS Terms and Conditions of Service; (b) activating Service (if you are a new subscriber); (c) using your Service after

your Service is activated or after you make a change or addition to your Service; (d) paying for the Service; or (e) failing to activate Service within 30 days after the purchase of your wireless device, unless you return your wireless device within MetroPCS' applicable return period, you agree to the MetroPCS Terms and Conditions of Service and the terms and conditions of Service and use related to any feature you may have selected or may be included in your Rate Plan, including, but not limited to:

- You waive your right to a jury trial in disputes with MetroPCS;
- Your disputes with MetroPCS will be decided by an arbitrator;
- You waive your right to institute or participate in class action litigation against MetroPCS;
- You will provide MetroPCS with accurate information about yourself;
- MetroPCS may communicate with you from time to time about your Service;
- You will pay all taxes and regulatory fees even if your rate plan is inclusive of taxes and regulatory fees; and
- MetroPCS may terminate your Service if you fail to timely pay for your Service or violate the Terms and Conditions of Service in any way, including abuse of the Service or violations of applicable laws.

Customer Service. If you have any questions regarding your Service or information in this Agreement, you may call our activation center at 1-888-8metro8.

Billing for Premium and Third-Party Services California Residents Only

Certain parties besides MetroPCS have the ability to place charges on your bill for premium services. You may access these services and authorize the placement of charges on your bill through your phone or online account. MetroPCS also provides customers, at no additional cost, with the ability to restrict the placement of charges for premium and third-party services on your account. Contact customer care or go to www.metropcs.com/cramming for more information.

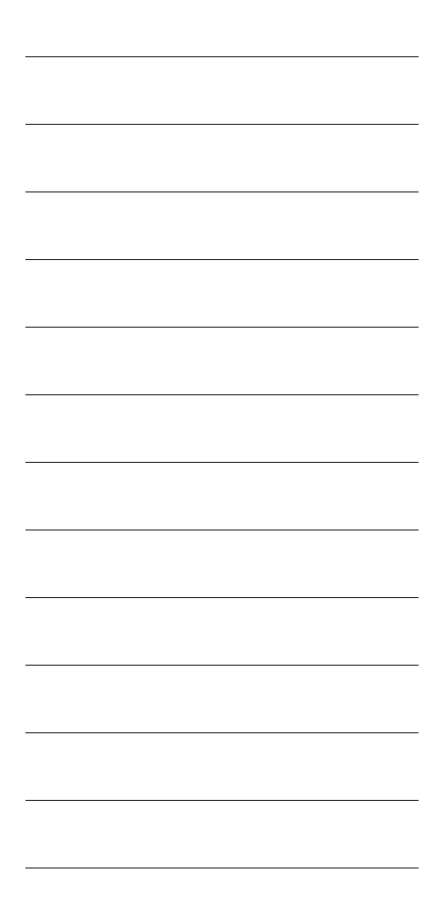

# Get <sup>\$</sup>5 off hands free ear piece<sup>\*</sup>

Please visit a MetroPCS store or participating location and present this coupon to receive \$5 off your hands free ear piece.

# Metro PCS

Wired headset or Bluetooth® included.

Limit one redemption per coupon. Version 8/02-14

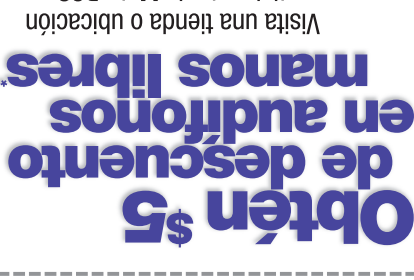

Visità una tienda o ubicacion participante de MetroPCS y presenta este cupón para recibir el descuento de \$5 en tu audifono manos libres.

Telefonia celular para todos.

\*Incluye auricular con cable o Bluetooth:

Version 8/02-14

Límite de un canje por cupón.

**3387200AH7702** 

## TABLA DE CONTENIDOS

| INTRODUCCIÓN                     | 2         |
|----------------------------------|-----------|
| Su teléfono                      | 4         |
| Página de inicio                 | 6         |
| Pantalla principal               | 11        |
| KnockON                          | 13        |
| Desbloqueo de pantalla           | 14        |
| Panel de notificaciones          | 16        |
| Llamar/Mensajería                | 17        |
| Contactos                        | 18        |
| Navegador                        | 19        |
| Cámara                           | 20        |
| Videocámara                      | 21        |
| Cuenta de Google                 | 22        |
| Descarga de aplicaciones         | 23        |
| Correo electrónicos              | 24        |
| QuickMemo                        | 25        |
| QSlide                           | 26        |
| Cómo conectar el teléfono        | 27        |
| Hotspot mávil                    | ، ک<br>مر |
| Cupán para accesaria da MatraPCS | 0∠        |
| oupon para accesono de MelloPOS. |           |

## **INTRODUCCIÓN**

## Servicio

Necesitarás la siguiente información para activar el servicio:

- Tu nombre, dirección y un número de ocho dígitos que utilizarás para acceder a tu cuenta (tu número de identificación personal o "PIN").
- Tu número de serie y número de tarjeta SIM. Para ubicar el número de serie, retira el teléfono de la caja y quita la cubierta de la batería del mismo. El número de serie está ubicado cerca del código de barras. Constará de 14 ó 18 dígitos. El número de tarjeta SIM se puede encontrar debajo del código de barras detrás del portatarjeta SIM.
- El plan y servicios de MetroPCS que deseas, que incluyen planes de datos, llamadas y textos ilimitados.
- Instala la batería y la tarjeta SIM en tu nuevo teléfono siguiendo las siguientes instrucciones paso a paso en la Guía de Usuario de este teléfono.
- Una vez que el teléfono esté encendido, marca 1.888.8metro8 (1.888.863.8768) para comunicarte con un representante de activación que te ayudará a activar su teléfono. También puedes activar tu teléfono en línea visitando metropos.com. (Tan pronto como se active el servicio, asegúrate de cargar completamente la batería del teléfono antes de volver a usarlo).

No dudes en consultar a un representante de MetroPCS para obtener más información sobre las funciones y servicios adicionales o visita metropcs.com.

## Su teléfono

## Vista frontal

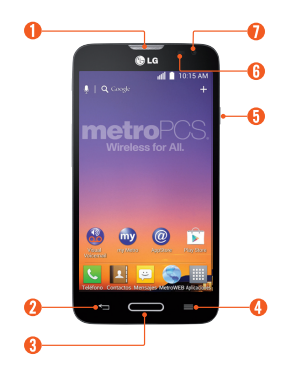

- Auricular
- 2 Tecla Atrás
- 8 Tecla Inicio
- 4 Tecla Menú
- Tecla Encender/ Bloquear
- 6 Sensor de proximidad
- Lente de la Cámara frontal

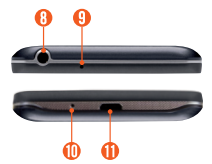

- 8 Toma para auricular de 3.5mm
- Interdition (19) Micrófono
- Micrófono
- Puerto para Cargador/ Accesorios

## Vista lateral

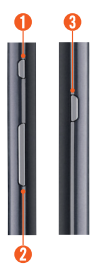

- Tecla QuickButton (personalizable)
- Preclas de volumen
- 3 Tecla Encender/ Bloquear

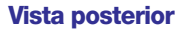

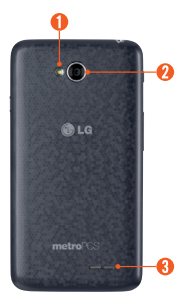

- Flash
- 2 Lente de la Cámara posterior
- 8 Altavoz

## Página de inicio

Antes de comenzar a usar el teléfono, puede ser necesario insertar la tarjeta Micro SIM.

#### Instalación de la tarjeta Micro SIM y la batería

1 Utilice la punta del dedo para quitar la tapa posterior.

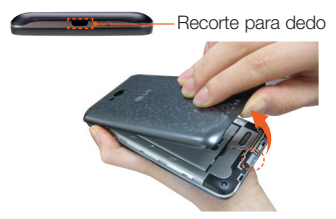

2 Inserte la tarjeta Micro SIM. Asegúrese de que la área de contacto de color dorado en la tarjeta esté boca abajo y el lado con muesca se inserte primero (vea la imagen).

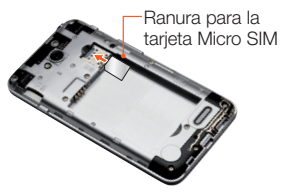

3 Para insertar la batería en su lugar alinear los contactos dorados del teléfono y la batería y presione la batería hacia abajo hasta escuchar un clic.

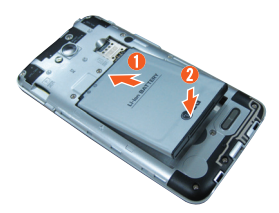

4 Coloque la tapa posterior sobre el compartimiento de la batería y deslícela hacia abajo hasta que se escuche un clic.

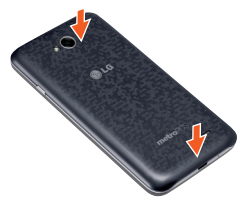

## Instalación de la tarjeta de memoria

Para almacenar archivos multimedia, como fotos tomadas con la cámara, a una tarjeta SD, debe insertar una tarjeta de memoria en el teléfono.

1 Utilice la punta del dedo para quitar la tapa posterior.

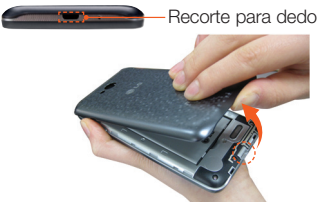

2 Inserte la tarjeta de memoria en la ranura. Asegúrese de que el área de contacto dorada quede orientada hacia abajo.

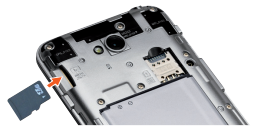

**NOTA** La tarjeta de memoria se vende por separado.

#### Cargue el teléfono

Su teléfono utiliza una batería recargable de iones de litio.

Para cargar su teléfono se utiliza un adaptador USB, incluido con el mismo. Consulte a su representante de ventas de Metro PCS para obtener más detalles sobre las baterías y cargadores aprobados.

Antes de usar el teléfono por primera vez, asegúrese de que la batería esté completamente cargada. Una batería descargada se recargará por completo en 3 horas.

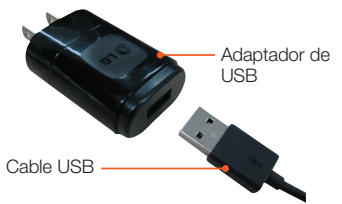

NOTA Antes de conectar el adaptador de USB asegúrese de que la batería esté instalada. Si la batería no está instalada y conecta el adaptador de USB, el teléfono no funcionará adecuadamente debido a un ciclo de energía prolongado. Además, extraer la batería con el adaptador de USB podría dañar al dispositivo. Desconecta el adaptador de USB antes de retirar la batería.

¡Advertencia! Si la pantalla táctil no funciona mientras el teléfono se carga, podría deberse a una alimentación de energía inestable. Como resultado, desconecte el cable USB de su teléfono o desconecte el adaptador de USB desde la toma de corriente.

- Conecte el adaptador de USB y el cable USB (tal como se muestra en la página anterior).
- 2 Conecte el cable USB (tal como se muestra en la imagen siguiente) dentro del Puerto para Cargador/Accesorios.

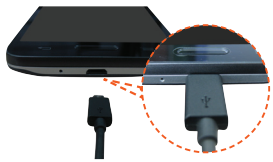

**NOTA** La batería debe cargarse completamente antes de usar el teléfono por primera vez para prolongar su vida útil.

**NOTA** Su teléfono cuenta con una antena interna. Tenga cuidado de no rayar o dañar esta área posterior, dado que esto puede ocasionar pérdida del rendimiento.

Al cargar su teléfono con una batería completamente descargada, el teclado LED parpadeará brevemente para indicar que se está cargando en un modo diseñado para evitar que la batería se dañe. El parpadeo se detendrá y se iniciará la carga normal una vez que se haya establecido suficiente carga mínima.

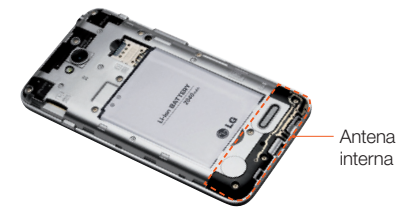

## Pantalla principal

Puede personalizar cada pantalla agregando widgets o accesos directos a sus aplicaciones favoritas.

#### Cómo agregar iconos a la pantalla principal

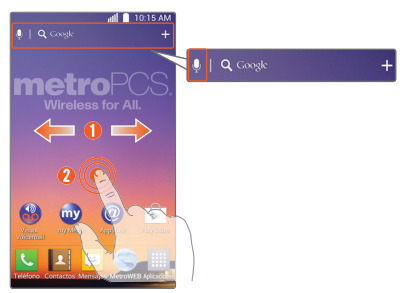

- Pase el dedo hacia la derecha o hacia la izquierda para moverse entre los paneles de la pantalla principal. Deténgase cuando obtenga un panel al que desee agregar elementos.
- O Toque y mantenga presionada un área vacía en la pantalla principal. Toque la ficha Aplicaciones o Widgets y luego seleccione el elemento que desee agregar.

**NOTA** Toque **Q** para realizar una búsqueda de voz usando Google.

SUGERENCIA Toque Aplicaciones para ver todas sus aplicaciones, luego toque y mantenga presionada la aplicación que desee agregar en la pantalla principal y colóquela en el panel deseado. Para borrar una aplicación, toque y mantenga presionado su icono, luego arrástrelo hacia el icono

### Personalizar un icono de aplicación en la pantalla principal

Ahora puede editar los iconos de la barra de teclas rápidas o de la pantalla principal creando sus propios iconos con la cámara o las imágenes de la Galería.

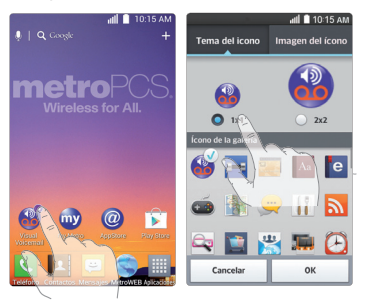

- Toque y mantenga presionado el icono hasta que se muestre la cuadrícula del panel y luego suelte el icono. Un icono de edición aparece en la parte superior derecha del icono de la aplicación.
- 2 Toque el icono y seleccione el diseño de icono deseado desde Tema del icono y cambie el tamaño (si así lo desea), luego toque OK.

- 0 -

Toque Imagen del ícono > Agregar nuevo. Establezca el tamaño del icono, luego toque OK. Seleccione la imagen a utilizar para el icono de la aplicación. Corte la imagen si es necesario, luego toque OK.

## KnockON

La función de KnockON le permite tocar dos veces la pantalla para apagarla o encenderla fácilmente.

#### Para encender la pantalla.

- 1 Toque dos veces el centro de la pantalla de bloqueo para encender la pantalla.
- 2 Desbloquee la pantalla o acceda a cualquiera de los accesos directos o widgets disponibles (si hay alguno)

#### Para apagar la pantalla.

- 1 Toque dos veces un área vacía de la pantalla principal o de la Barra de estado.
- 2 La pantalla de apagará.
- NOTA Toque el área central de la pantalla. Si toca sobre el área inferior o superior, la tasa de reconocimiento podría disminuir.
  - Para activar o desactivar la función, presione la Tecla Inicio y toque la Tecla Menú > Ajustes del sistema > ficha General > Gestos > Encender/Apagar pantalla.

## Desbloqueo de pantalla

Después de un tiempo de inactividad, la pantalla que visualiza actualmente cambiará a una pantalla de bloqueo para ahorrar batería.

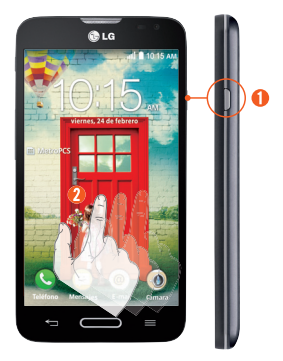

## Desbloquear la pantalla (por defecto)

- 1 Presione la Tecla Encender/Bloquear ].
- 2 Deslice la pantalla en cualquier dirección.

## Selección de opciones de bloqueo de pantalla con mayor seguridad.

- Desde la pantalla principal, toque la Tecla Menú => Ajustes de bloqueo de pantalla > Seleccionar bloqueo de pantalla.
- 2 Seleccione la opción de bloqueo de pantalla que desee entre las siguientes:
  - Ninguno: Sin bloqueo de pantalla.
  - Deslizar: Deslice cualquier parte de la pantalla para desbloquear la pantalla.

- Knock Code: Genere su propio código de bloqueo utilizando los cuatro cuartos de pantalla. Cuando la pantalla se encuentra apagada, si toca la misma secuencia en cualquier parte de la pantalla, se puede acceder directamente a la pantalla principal.
- Reconocimiento de rostro: Desbloquea la pantalla a través del reconocimiento facial. Siga las instrucciones. Se le pedirá que establezca un patrón y/o PIN como respaldo.
- Patrón: Abre un conjunto de pantallas que lo guían para que defina un patrón de desbloqueo. Se recomienda que introduzca también un PIN de respaldo por si pierde el patrón. Luego puede establecer vibrar al tocar o si desea hacer visible el patrón.
- PIN: Introduzca un PIN numérico para desbloquear pantalla.
- Contraseña: Escriba una contraseña para desbloquear pantalla.
- 3 Las instrucciones en pantalla lo guiarán en el proceso de establecer la opción de bloqueo.

**NOTA** Si se establece un Knock code, usted no puede encender la pantalla utilizando la función KnockON.

## Panel de notificaciones

Los iconos de notificación en la Barra de estado informan sobre mensajes nuevos, eventos de calendario, alarmas así como eventos continuos. El Panel de notificaciones se visualiza cuando la Barra de estado se desliza hacia abajo. También puede acceder a las aplicaciones QSlide y a Ajustes Rápidos desde esta pantalla.

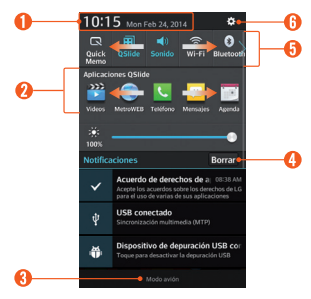

- Toque para acceder rápidamente al menú Fecha y hora.
- ⑦ Toque una aplicación QSlide para abrir una ventana pequeña de la pantalla. Toque para eliminar, agregar o re-acomodar las aplicaciones QSlide.
- Para cerrar el Panel de notificaciones, toque y arrastre la ficha hacia la parte superior de la pantalla.
- Or Toque para borrar todas las notificaciones.
- Área de Ajustes rápidos
  - Toque cada clave de ajustes rápidos para encenderla/apagarla.

- Mantenga presionada una opción para acceder al menú de ajustes de la función.
- Toque 📰 para eliminar, agregar o re-acomodar las opciones.
- 6 Toque para abrir el menú Ajustes.

## Llamar/Mensajería

Bastan algunos toques para hacer una llamada o enviar un mensaje.

#### Realizar una llamada

- 1 En la pantalla principal, toque Teléfono 📞.
- 2 Marque el número al que desea llamar o escriba el nombre del contacto.
- 3 Una vez ingresado el número, toque Llamar

NOTA Para responder una llamada entrante mientras la pantalla se encuentra bloqueada, deslice el icono 🔍 en cualquier dirección. Cuando la pantalla esté desbloqueada, solo debe tocar el icono 🔍 para responder.

#### Enviar un mensaje

- 1 En la pantalla principal, toque Mensajes 😑
- 2 Toque Nuevo 🗹 para crear un mensaje nuevo.
- 3 Ingrese el nombre o el número al que desea enviar el mensaje o toque para seleccionar un número de Registros, Contactos, Favoritos o Grupos.
- 4 Redacte el mensaje y presione Enviar.

**NOTA** Para que puedas usar todas las funciones de los mensajes, debes seleccionar la aplicación Mensajes de LG como predeterminada. De lo contrario, las funciones de mensajes estarán limitadas.

## **Contactos**

Puede sincronizar automáticamente los contactos del teléfono con cualquiera de sus agendas en línea, o incluso importar contactos desde otra tarjeta Micro SIM. Para importar/exportar contactos, toque la Tecla Menú => Importar/Exportar.

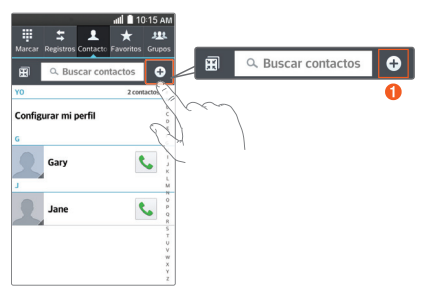

#### Crear un nuevo contacto

- Para crear un nuevo contacto toque +, seleccione la cuenta donde desea guardar el contacto (si es necesario) e ingrese la información del contacto.
- 2 Toque Agregar otro campo para agregar más categorías.
- 3 Toque Guardar para guardar el contacto.

NOTA Para agregar un número a sus contactos a partir de una llamada reciente, busque el número en el registro de llamadas y toque el número. Toque Nuevo contacto para crear una nueva entrada de contactos o toque Actualizar contacto para agregar un nuevo número a los contactos existentes.

## **Navegador**

Utilice el navegador web para navegar en la Internet con facilidad.

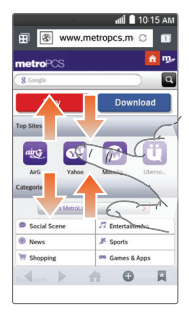

## **Explorar la Web**

- 1 Desde la pantalla principal, toque Aplicaciones > MetroWEB .
- 2 Toque la barra URL en la parte superior de la pantalla e ingrese la dirección del sitio web.
- 3 Toque r en el teclado para navegar al sitio web.

## Cámara

1 Desde la pantalla principal toque Aplicaciones > Cámara 0.

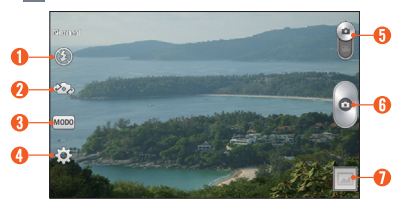

- Flash
- 2 Cambiar de cámara
- 8 Modo de disparo
- 4 Ajustes
- Gambiar de modo
- 6 Capturar
- 🕖 Galería

## **Videocámara**

- Desde la pantalla principal toque Aplicaciones
  > Cámara 0.
- 2 Deslice el icono Cambiar de modo in hacia abajo para internar del modo Cámara a Videocámara.

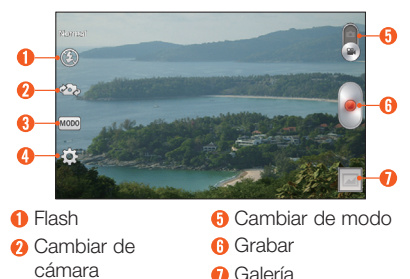

- 8 Modo de grabación
- Aiustes

**NOTA** Para acceder a la cámara o videocámara frontal, toque . Toque . Toque . para ver y cambiar los ajustes de la cámara/grabadora.

## **Compartir fotos o videos**

- Desde la pantalla principal, toque Aplicaciones
  Galería .
- 2 Toque un álbum.
- 3 Toque y luego seleccione la imagen o el video que desea compartir.
- 4 Toque Compartir.
- 5 Seleccione el método que desea usar para compartir y enviarlo.

## **Cuenta de Google**

La primera vez que abre la aplicación de Google deberá iniciar sesión. Si no tiene cuenta en Google, le aparecerá la opción de crear una.

#### Creación de una cuenta de Google

- 1 Desde la pantalla principal, toque Aplicaciones 2 Ajustes 3 ficha General > Cuentas y sincronización > Agregar cuenta > Google.
- 2 Toque Nueva para iniciar el asistente para la configuración de Gmail.

**NOTA** Si ya tiene una cuenta, toque Existente, ingrese la información de su cuenta y toque .

3 Luego debe seguir las instrucciones de instalación e introducir la información necesaria para activar la cuenta. Espere mientras el servidor crea la cuenta.

**SUGERENCIA** Una vez que cree la cuenta Gmail, podrá acceder a Gmail, Google Apps y usar muchos servicios de Google en el teléfono.

## Descarga de aplicaciones

## Uso de la Play Store.

- 1 Desde la pantalla principal, toque Aplicaciones >Play Store >.
- 2 Toque una categoría desde la página de inicio o toque a para buscar una aplicación.
- 3 Toque INSTALAR o el botón de Precio para descargar una aplicación.
- 4 Si está de acuerdo con los requisitos de acceso de la aplicación, toque ACEPTAR.
- 5 Las aplicaciones se descargarán e instalarán.

#### Administración de las aplicaciones

- 1 Desde la pantalla principal, toque Aplicaciones > Ajustes > Aplicaciones.
- 2 Deslice hacia la izquierda o hacia la derecha para cambiar a la pestaña DESCARGADAS, EN EJECUCIÓN O TODAS.
- 3 Toque una aplicación para ver información detallada, desinstálela o deténgala para que no se ejecute en el fondo.

#### Mover aplicaciones

Para administrar el almacenamiento interno de manera eficaz, puede mover las aplicaciones del teléfono a la tarjeta microSD.

- 1 Desde la pantalla principal, toque Aplicaciones > Ajustes > Aplicaciones.
- 2 Toque la aplicación descargada y luego toque Mover a la MicroSD.

## **Correo electrónicos**

Puede mantenerse conectado con MS Exchange y otros proveedores populares de correo electrónico.

## Configuración de una cuenta

- 1 Desde la pantalla principal, toque Aplicaciones > Ajustes > Cuentas y sincronización > Agregar cuenta > E-mail.
- 2 Seleccione un proveedor de correo electrónico.
- Escriba su dirección de correo electrónico y contraseña, a continuación, toque Siguiente.
- 4 Siga las instrucciones restantes.

#### Envío de un correo electrónico

- 1 En la pantalla principal, toque Aplicaciones
- 2 Toque Escribir M.
- 3 Ingrese su texto Toque Adjuntar 🧭 para adjuntar un archivo (si es necesario).
- 4 Toque Enviar ≥ para enviar el correo electrónico.

SUGERENCIA Puede configurar alertas de sonido y vibración para recibir notificaciones cuando recibe un nuevo correo electrónico. Mientras la aplicación de correo electrónico está abierta, toque la Tecla Menú III > Ajustes > toque la cuenta de correo electrónico deseada > deslizar la pantalla hacia abajo a la sección de AJUSTES DE NOTIFICACIONES y establecer la opción deseada (s).

## QuickMemo

La función QuickMemo le permite realizar capturas de pantalla y crear notas en ellas.

1 Para acceder a la función QuickMemo, deslice la Barra de estado hacia abajo y toque .

- 0 -

Presione la tecla Quick Button del lado izquierdo del teléfono.

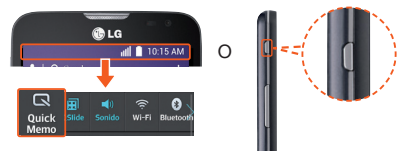

2 Seleccione la opción de menú deseada desde la barra de herramientas en la parte superior de la pantalla. Luego cree un memo.

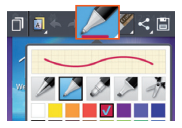

3 Toque in en la barra de herramientas para guardar la nota Para salir de la función QuickMemo en cualquier momento, toque la Tecla Atrás .

SUGERENCIA Toque in para mantener el memo actual en la pantalla y usar otras funciones del teléfono. Toque in para seleccionar el tipo de fondo que desea utilizar. Toque in para compartir la nota con los demás a través de cualquiera de las aplicaciones disponibles.

## **QSlide**

La Función QSlide permite una superposición en la pantalla del teléfono para realizar fácilmente múltiples tareas.

1 Abra el Panel de notificaciones y toque la aplicación deseada en la sección de Aplicaciones QSlide.

-0 -

Mientras usa una aplicación compatible con QSlide, toque a. La función aparecerá en forma continua en una ventana pequeña en la pantalla.

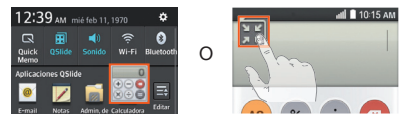

2 Están disponibles las opciones siguientes.

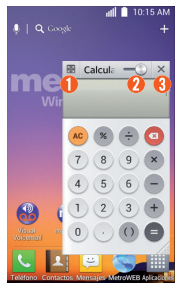

- Toque para volver a la vista de pantalla completa.
- 2 Deslice para ajustar la transparencia.
- Toque para salir de la función QSlide.

**NOTA** La función QSlide puede admitir hasta dos ventanas al mismo tiempo.

## Cómo conectar el teléfono a la computadora

Al conectar su teléfono a una PC, puede transferir datos desde y hacia la misma directamente.

#### Transferir música, fotos y videos usando el modo Sincronización multimedia (MTP)

1 Conecte el teléfono a la PC con el cable USB.

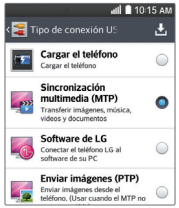

- Seleccione la opción Sincronización multimedia (MTP) en la pantalla de conexión tipo USB.
- 3 El teléfono aparecerá como otro disco duro en la computadora. Haga clic en la unidad para verlo. Copie los archivos desde la PC a la carpeta de la unidad.
- 4 Cuando haya terminado de transferir los archivos, deslice la barra de estado hacia abajo y toque USB conectado > Cargar teléfono. Ahora puede desconectar el dispositivo de forma segura.

## Hotspot móvil

Convierta su teléfono en un punto de Wi-Fi portátil, para poder compartir su conexión de datos móviles con hasta 8 dispositivos.

Para utilizar la funcionalidad de Correo de voz visual de su teléfono, debe tener el servicio Buzón de voz visual añadido a la tarifa de su plan.

Verá 🛜 en la Barra de estado cuando la función esté activa.

**NOTA** No puedes utilizar Wi-Fi y su teléfono como un punto de acceso al mismo tiempo.

#### Configurar Hotspot móvil

- 1 En la pantalla principal, toque la Tecla Menú > Ajustes del sistema > ficha Redes > Conexiones y Redes > Mobile Hotspot.
- 2 Toque Configurar el Punto de Acceso.
  - Toque el campo SSID de red para ingresar un nombre de red nuevo, si así lo desea.
  - ⑦ Toque el menú desplegable Seguridad y seleccione de las siguientes opciones. Se recomienda seguridad WPA2 PSK debido a la gran seguridad de datos y a que evita el uso no autorizado de su plan de datos.
    - Abrir
    - WPA PSK
    - WPA2 PSK
  - Para cualquier nivel de seguridad que no sea Abierto, toque el campo de Contraseña para ingresar una contraseña.
  - O Toque Guardar.

## Llamada Wi-Fi

Para utilizar la llamada Wi-Fi, utilice la tarjeta SIM que vino con su teléfono. Una tarjeta SIM diferente puede que no funcione con la función de Llamada Wi-Fi. También debe tener una dirección de emergencia 911 registrada en su cuenta. Inicie sesión en su cuenta en http://www.metropcs.com/.

Ingrese en su perfil y haga clic en Información del cliente y siga las opciones del menú para registrar su dirección.

**NOTA** Las cuentas corporativas pueden requerir asistencia del administrador para el registro de Direcciones de 911.

#### Para habilitar/desactivar Wi-Fi Calling

- 2 Toque el botón Wi-Fi Calling er el para activar/desactivar la función.

#### Para cambiar las preferencias de conexión de Wi-Fi Calling

- 1 Desde la pantalla principal, toque la Tecla Menú I > Ajustes del sistema > ficha Redes > Conexiones y Redes > Wi-Fi Calling.
- 2 Seleccione sus preferencias de conexión.

#### Sobre Wi-Fi Calling

Wi-Fi Calling puede mejorar su cobertura y permitirle realizar llamadas telefónicas y enviar mensajes dentro de una red de Wi-Fi (cuando haya alguna disponible).

#### Detalles de la cuenta

- Recordatorio por mensaje de texto: MetroPCS envía un recordatorio por mensaje de texto a tu teléfono antes del vencimiento del pago.
- Resumen electrónico: mira tu resumen de cuenta en línea. (Solo disponible en ciertos estados.)
- Detalle de llamadas: mira tu detalle de llamadas en línea para consultar un listado de todas las llamadas locales realizadas durante el ciclo de servicio. (Se aplica cargo adicional.)

#### **Opciones de pago**

Existen varias maneras de pagar tu servicio MetroPCS.

(Se puede aplicar una tarifa de conveniencia.)

- Pago automático: se debita automáticamente de tu tarjeta de crédito o débito cinco días antes del vencimiento del pago.
- Pago Express: paga en línea con tarjeta de crédito o débito en metropcs.com.
- Buzón:\* puedes dejar un cheque o giro postal en un buzón de una tienda de MetroPCS.
- Por correo: coloca su número de cuenta y número de teléfono en su cheque o giro postal y envíalo a: MetroPCS, P.O. Box 5119, Carol Stream, IL 60197-5119.
- Por teléfono a través del sistema automatizado. Marque 1.888.8metro8 para pagar con tarjeta de crédito o débito desde su teléfono de MetroPCS. (Se aplica una tarifa de conveniencia.)
- Terminal de pago en la tienda:\* acepta efectivo y tarjeta de débito o crédito (con PIN). (Se aplica una tarifa de conveniencia.)
- Pago en la tienda:\* paga en una ubicación de pago autorizada con dinero en efectivo, cheque o tarjeta de crédito o débito. (Los cargos varían según la ubicación.)
- eWallet: suscríbete a Mi Cuenta en metropcs.com y crea tu propio eWallet seguro donde puedes guardar tarjetas para pago rápido, configurar pagos automáticos y agregar fondos a tu cuenta MetroConnect<sup>®</sup>.
- Pago por mensaje de texto: la forma fácil y segura de pagar tu servicio mensual de MetroPCS. Registra tu tarjeta de crédito o débito en el servicio eWallet de MetroPCS y responde un mensaje de texto de PAYNOW (729699) para pagar.
- \* No disponible en todas las tiendas.

## **MyMetro**<sup>®</sup>

 Administra tu cuenta de MetroPCS directamente desde tu teléfono.
Marcando cualquiera de los teléfonos de servicio al cliente puedes cambiar tu plan de tarifas, cambiar tus funciones y pagar tu factura. Solo sigue las instrucciones en tu teléfono.

## Para obtener avuda

Visita tu tienda MetroPCS local o consulta las siquientes opciones si necesitas más avuda.

- Suscríbete a Mi cuenta para ver los detalles de la cuenta, verificar tu saldo, hacer un pago, administrar eWallet y más.
- Servicio automatizado al cliente de MetroPCS desde cualquier teléfono......1.888.8metro8 v sique las instrucciones (1.888.863.8768)
- Información en línea.....metropcs.com

#### Síquenos en:

twitter.com/metropcs

facebook.com/metropcs

Cobertura: la cobertura y los servicios no están disponibles en todas partes. El servicio de larga distancia nacional solo se encuentra disponible en el territorio continental de los EE, UU, v Puerto Rico, La cobertura, las tarifas, los servicios y las funciones están suietos a cambios.

Mensaies de texto: los mensaies de texto internacionales ilimitados están restringidos a los países, destinos, tecnologías v proveedores de servicio seleccionados v están sujetos a cambios sin previo aviso, al igual que los términos y condiciones del servicio internacional. Visita metropos. com/world para obtener más detalles. Los mensajes de texto pueden enviarse únicamente dentro del área de cobertura de MetroPCS o en un área de roaming compatible. No se garantiza la entrega de los mensaies de texto.

**General:** el Plan familiar está limitado a cinco líneas asociadas a una cuenta y al uso de teléfonos elegibles. Oferta por tiempo limitado. Se aplican ciertas restricciones. La selección de teléfonos y su disponibilidad podría variar según la tienda. Se requiere un dispositivo 4G o 4GLTE compatible de MetroPCS; no todas las funciones ni todos los planes están disponibles con todos los dispositivos. Los servicios y las funciones de MetroPCS son solo para uso personal. No todos los servicios están disponibles en todas las áreas con cobertura.

Planes de datos: para los planes de datos ilimitados 4G o 4GLTE, se aplican las velocidades completas disponibles hasta la asignación de datos mensual: luego, las velocidades disminuyen a las velocidades promedio de la red de MetroPCS por el resto del ciclo de facturación. El teléfono continuará indicando que recibe una señal 4G o 4GLTE de MetroPCS incluso si su uso no se encuentra a la velocidad total disponible. El uso de Wi-Fi no cuenta como parte de su asignación de datos mensual. Se podrían cobrar cargos adicionales por el uso de algunos contenidos, funciones o servicios, o estos podrían requerir un plan de datos elegible o acceso a una conexión Wi-Fi, Algunos servicios o funciones pueden experimentar degradación de rendimiento a velocidades de red CDMA. La adquisición de la recarga de datos Data Top-Up proporciona 500 MB de datos ultrarrápidos. La asignación de la recarga de datos Data Top-Up solo se podrá utilizar durante el ciclo de facturación en el que fue adquirida.

Uso anormal: se podría disminuir, suspender, finalizar o restringir el servicio debido al uso indebido o anormal, a la interferencia con nuestra red o con nuestra capacidad para proporcionar un servicio de calidad para otros usuarios o a la predominancia del uso de roaming. Visite una tienda o metropcs.com para obtener información adicional sobre cobertura, detalles y Términos y condiciones del servicio (incluyendo la disposición de arbitraje).

Derecho de autor: las marcas comerciales y otra propiedad intelectual relacionada con MetroPCS son propiedad exclusiva de T-Mobile USA, Inc. Todas las otras marcas comerciales y propiedad intelectual pertenecen a sus respectivos dueños. Copyright ©2014 T-Mobile USA, Inc. El uso de los servicios de MetroPCS constituye la aceptación de nuestros Términos y condiciones de servicio; disponibles en metropcs.com/terms.

Tu dispositivo podría no funcionar si alteras el software original. Este dispositivo solo funcionará con versiones firmware cuyo uso haya sido aprobado por MetroPCS y el fabricante del dispositivo. Si se coloca un firmware no autorizado en el dispositivo, este no funcionará.

**Compatibilidad con audífonos:** este teléfono ha sido probado y calificado para el uso con audífonos en algunas de las tecnologías de servicio celular que utiliza. Sin embargo, este teléfono podría tener algunas tecnologías de servicio celular que no se han probado para el uso con audífonos. Es importante que pruebes cuidadosamente las diferentes funciones de este teléfono en distintas ubicaciones, con tus audífonos o tu implante coclear, para determinar si escuchas alguna interferencia. Consulta con tu proveedor de servicio o con el fabricante de este teléfono para obtener información sobre la compatibilidad con audífonos. Si tienes preguntas sobre las políticas de cambio o devolución, consulta a tu proveedor de servicio o al vendedor del teléfono.

El sistema GPS de tu teléfono está habilitado en forma predeterminada para permitir el uso de futuros servicios; consulta el manual de tu teléfono para obtener instrucciones en caso de que desees deshabilitar tu GPS para fines no asociados al 911.

### Términos y Condiciones del Servicio de MetroPCS ("Acuerdo")

Para obtener la versión más reciente y actualizada de los Términos y condiciones de servicio de MetroPCS, los cuales deberá aceptar y a los que estará sujeto cuando active, use, cambie o pague su servicio de MetroPCS, visite metropcs.com/terms.

Bienvenido a MetroPCS. Nos complace que nos haya elegido como su proveedor de servicio celular. Use esta página como referencia para preguntas sobre su servicio y para conocer los términos y condiciones de servicio que rigen el servicio que ha comprado de MetroPCS. Estos Términos y condiciones de servicio se aplican a todos los dispositivos y servicios celulares que nosotros le proporcionamos y constan de varias partes, las cuales podrán ser modificadas ocasionalmente:

- Términos y condiciones del servicio de MetroPCS (http://www.metropcs.com/terms):
- Su plan de tarifas de MetroPCS (http://www.metropcs.com/plans);
- Política de privacidad de MetroPCS (http://www.metropcs.com/privacy-policy);
- Términos de uso del sitio de MetroPCS (http://www.metropcs.com/metropcs-online-terms-of-use);
- Divulgación sobre la red de MetroPCS (www.metropcs.com/terms-network-disclosure);
- Términos de uso de Wi-Fi de MetroPCS (http://www.metropcs.com/wi-fi-terms-of-use); and
- Los términos y condiciones relacionados con cualquier función adicional que pueda haber seleccionado o pueda estar incluida en su plan de tarifas, incluyendo, entre otros:
  - Términos de uso de MetroWEB<sup>®</sup> (http://www.metropcs.com/metroweb-terms-of-use)
  - Términos de uso de MetroMUSIC<sup>®</sup> (http://www.metropcs.com/metromusic-terms-and-conditions)
  - Términos de uso de Trae tu propio teléfono (http://www.metropcs.com/byod-terms-and-conditions)

- Términos de uso de música ilimitada Rhapsody<sup>®</sup> (http://www.metropcs.com/rhapsody-unlimited-music-terms)
- Términos de uso de Metro Block-it<sup>®</sup> (http://www.metropcs.com/block-it)
- Términos de uso de Metro411 (http://www.metropcs.com/metro411-terms-of-use)
- Términos de servicio de MyExtras<sup>®</sup> (http://www.metropcs.com/myextras-terms-of-use)
- Términos y condiciones de MetroBACKUP<sup>SM</sup> (http://www.metropcs.com/metrobackup-terms-and-conditions)
- Llamadas internacionales ilimitadas de MetroPCS (http://www.metropcs.com/international-long-distance)

En caso de que los términos y condiciones relacionados con alguna función que pueda haber seleccionado o que pueda estar incluida en su plan de tarifas creen conflictos con los Términos y condiciones de servicio de MetroPCS, regirán estos últimos.

Al: (a) proporcionarnos una firma escrita o electrónica o comunicarnos en forma verbal que acepta los Términos y condiciones de servicio de MetroPCS; (b) activar el Servicio (si es un nuevo suscriptor); (c) usar su Servicio después de la activación del mismo o después de realizar un cambio o una adición a su Servicio; (d) pagar su Servicio; o (e) no activar el Servicio dentro de los 30 días posteriores a la compra de su dispositivo celular, a menos que devuelva su dispositivo celular dentro del período de devolución correspondiente de MetroPCS, usted acepta los Términos y condiciones de servicio de MetroPCS y los términos y condiciones de servicio y uso relacionados con cualquier función que pueda haber seleccionado o que pueda estar incluida en su plan de tarifas, incluyendo, a título enunciativo:

- Usted renuncia a su derecho a un juicio con jurado por disputas con MetroPCS;
- Sus disputas con MetroPCS serán decididas por un árbitro;
- Usted renuncia a su derecho de entablar o participar en litigios de demandas colectivas contra MetroPCS;
- Usted proporcionará a MetroPCS información fidedigna sobre usted;
- MetroPCS podrá comunicarse con usted ocasionalmente acerca de su Servicio;
- Pagará todos los impuestos y tarifas reglamentarias aun si su plan de tarifas los incluye; y
- MetroPCS podrá cancelar su Servicio si usted no lo paga a tiempo o si viola los Términos y condiciones de servicio de alguna manera, incluyendo abuso del Servicio y quebrantamiento de las leyes pertinentes.

Servicio de atención al cliente. Si tiene alguna pregunta acerca de su Servicio o de la información en este Acuerdo, puede llame a nuestro centro de activación al 1-888-8metro8.

# Facturación de servicios Premium y de terceros

Solo residentes de California

Ciertos terceros, aparte de MetroPCS, pueden aplicar cargos en tu factura por servicios premium. Puedes acceder a estos servicios y autorizar que se apliquen los cargos a tu factura, a través de tu teléfono o cuenta en línea. MetroPCS también ofrece a sus clientes, sin costo adicional, la opción de restringir la aplicación de cargos por servicios premium y de terceros a tu cuenta. Comunícate con servicio al cliente o visita www.metropcs.com/cramming para obtener más información.

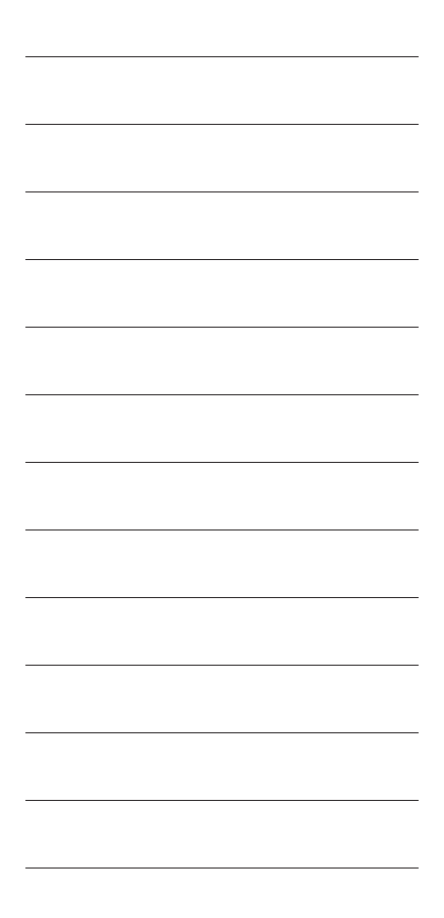